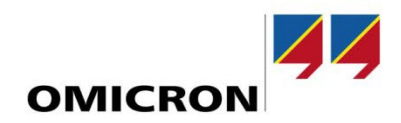

# Application Note Testing ABB relays with sensor inputs

Author

Christian-Marcel Hintea | <u>christian-marcel.hintea@omicronenergy.com</u> Jakob Siemayr | <u>jakob.siemayr@omicronenergy.com</u>

Date Oct 14, 2022

Related OMICRON Product CMLIB REF6xx, LLX1, Test Universe

Application Area Protection testing

Keywords Rogowski current sensor, voltage sensor, low power instrument transformers, sensor simulation

Version V1.0

Document ID ANS\_22009\_ENU

#### Abstract

This application note explains the steps required for configuring a test for protection devices with inputs for Rogowski current sensors and voltage sensors using the *Test Universe* software. Therefore, the configuration of the test object and hardware-configuration is explained. The sensor specific settings for the correction factors of amplitude and propagation delay are also described. Additionally, points which must be considered when using a sensor test adapter are shown.

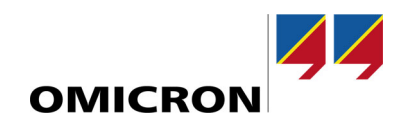

# **General information**

OMICRON electronics GmbH, including all international branch offices, is henceforth referred to as OMICRON.

The product information, specifications, and technical data embodied in this Application Note represent the technical status at the time of writing and are subject to change without prior notice.

We have done our best to ensure that the information given in this Application Note is useful, accurate and entirely reliable. However, OMICRON does not assume responsibility for any inaccuracies which may be present.

OMICRON translates this Application Note from the source language English into a number of other languages. Any translation of this document is undertaken for local requirements, and in the event of a dispute between the English and a non-English version, the English version of this note shall govern.

All rights, including translation, reserved. Reproduction of any kind, for example, photocopying, microfilming, optical character recognition, and/or storage in electronic data processing systems, requires the explicit consent of OMICRON. Reprinting, wholly or partly, is not permitted.

© OMICRON 2022. All rights reserved. This Application Note is a publication of OMICRON.

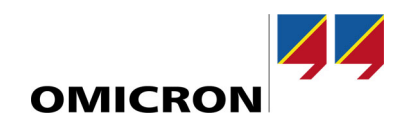

# **Table of contents**

| 1 | Safety instructions4 |         |                              |      |
|---|----------------------|---------|------------------------------|------|
| 2 | Introduction         |         |                              | 5    |
| 3 | Sens                 | sor dat | a                            | 6    |
|   | 3.1                  | Voltag  | e sensor                     | 6    |
|   | 3.2                  | Rogov   | vski current sensor          | 6    |
| 4 | Test                 | config  | juration                     | 7    |
|   | 4.1                  | Test o  | bject                        | 7    |
|   | 4.2                  | Hardw   | vare Configuration           | 8    |
|   |                      | 4.2.1   | Voltage sensor configuration | 8    |
|   |                      | 4.2.2   | Current sensor configuration | 9    |
| 5 | Corr                 | ection  | factors                      | . 10 |
|   | 5.1                  | Definit | lion                         | . 10 |
|   |                      | 5.1.1   | Phase correction factor      | . 10 |
|   |                      | 5.1.2   | Amplitude correction factor  | . 10 |
|   | 5.2                  | Usage   | e in Test Universe           | . 10 |
|   |                      | 5.2.1   | Propagation time             | . 11 |
|   |                      | 5.2.2   | Amplitude factors            | . 11 |
| 6 | Sens                 | sor Tes | st Adapter                   | . 12 |

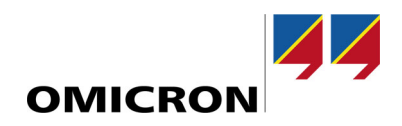

# **1** Safety instructions

This Application Note may only be used in conjunction with the relevant product manuals which contain all safety instructions. The user is fully responsible for any application that makes use of OMICRON products.

Instructions are always characterized by a > symbol, even if they are included in a safety instruction.

#### NOTICE

#### Equipment damage or loss of data possible

- Carefully read and understand the content of this Application Note as well as the manuals from the systems involved before operating them.
- Please contact OMICRON support if you have any questions or doubts regarding the safety or operating instructions.
- Follow each instruction listed in the manuals, especially the safety instructions, since this is the only way to avoid the danger that can occur when working on high voltage or high current systems.
- Only use the equipment involved according to its intended purpose to guarantee safe operation.
- Existing national safety standards for accident prevention and environmental protection may supplement the equipment's manual.
- > Before starting a test always check that the test signals are suitable for your system under test.

Only experienced and competent professionals that are trained for working in high voltage or high current environments may implement this Application Note. Additionally, the following qualifications are required:

- Authorization for working in environments of energy generation, transmission or distribution, and familiarity with the approved operating practices in such environments.
- Familiarity with the five safety rules.
- Proficiency in working with the CMC test sets.

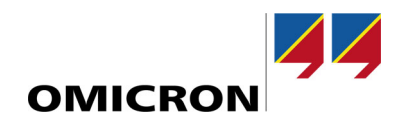

### 2 Introduction

Protection relays from ABB's Relion 605, 615, 620 and 640 range are also available with Rogowski current sensor inputs and voltage sensor inputs instead of analog inputs for conventional instrument transformers. These sensor inputs use RJ45 connectors.

To test such protection relays, a CMLIB REF6xx adapter for the CMC test set is required. It has three RJ45sockets, each with the signals from the simulated voltage and current sensor of the respective phase.

The LLX1 accessory with the LAB1 test cable can be used for with CMC430 test sets.

This application note explains the steps required for configuring a test for protection devices with sensor inputs using the *Test Universe* software.

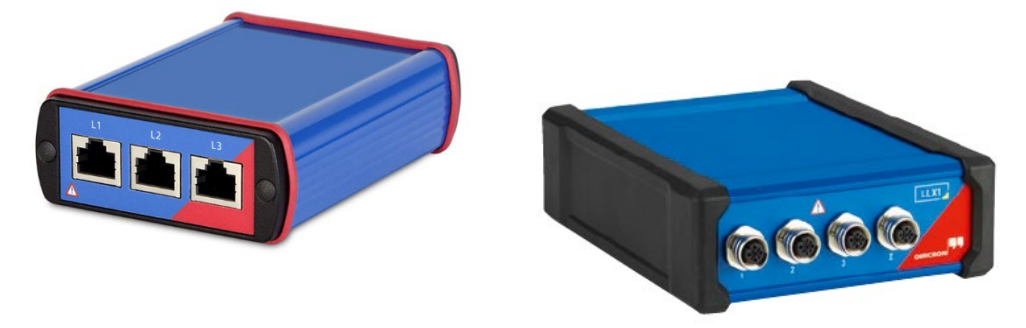

Figure 1: CMLIB REF6xx and LLX1 accessory

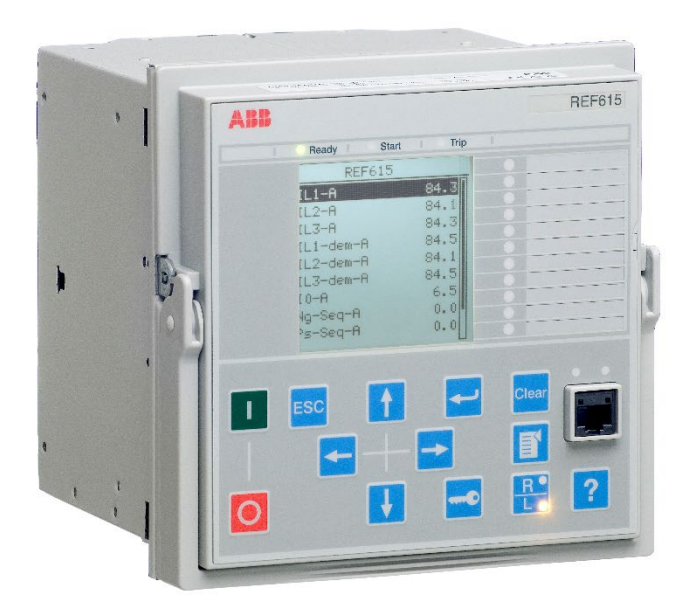

Figure 2: ABB REF615 relay

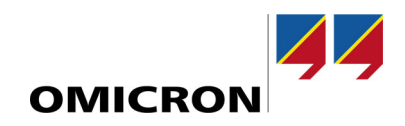

### **3** Sensor data

### 3.1 Voltage sensor

| ABB            |                  | Voltage Sensor |  |  |
|----------------|------------------|----------------|--|--|
| KEVA 36 G22    | S/N              | 1VLT5413910001 |  |  |
| Upn: 33/V 3 kV | Kn: 10000/1      | cl: 0.5/3P     |  |  |
| ku: 1.9/8h     | Cfs.: aU: 1.0028 | pU: -0.0620°   |  |  |
| fr: 50/60 Hz   | 36/70/170 kV     | 0.00 kg E      |  |  |
| IEC 60044-7    | Made by ABB      | 15 AUG 2013    |  |  |

Figure 3: Voltage sensor label

The following data is required:

| - | Rated primary voltage Upn:      | 33/√3 kV |
|---|---------------------------------|----------|
| - | Rated transformation ratio Kn:  | 10000/1  |
| - | Amplitude correction factor aU: | 1,0028   |
| - | Phase correction factor pU:     | -0,0620° |

### 3.2 Rogowski current sensor

### ABB

| KECA 80 C85  | S/N 1                | IVLT5411001545 | 1006402/2 |
|--------------|----------------------|----------------|-----------|
| lpr: 80 A    | Usr: 0.150/0.180 V   | cl: 0.5/5P630  | 1.25      |
| Kpcr: 31.25  | Cfs.: al: 1.0020     | pl: +0.0030°   | 22.20     |
| fr: 50/60 Hz | lth/ldyn: 50(3s)/125 | kA 0.25 kg E   | 2.273.2   |
| IEC 60044-8  | Made by ABB          | 13 Mar 2012    | 10,040,00 |

Figure 4: Rogowski current sensor label

The following data is required:

- Rated primary current lpr:

80 A

- Rated secondary output Usr:
- Amplitude correction factor al:

0.150 V (50 Hz) / 0.180 V (60 Hz) 1,0020 +0.0030°

- Phase correction factor pl:

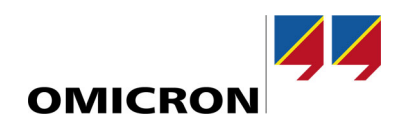

### 4 Test configuration

### 4.1 Test object

Go to the Test object and open by double-clicking the RIO/Device the Device settings. The primary nominal values of the protected object have to be entered in the "Nominal Values" block.

Sensors have a linear response covering a wide range. Therefore, the nominal primary values of the protected object and the rated primary values of the sensor can be significantly different.

Enter the same values for the nominal secondary values as the nominal primary values, as transformation ratios of the sensors are part of the Hardware Configuration.

|                             |                  |                  |                          |             |        | ×             |
|-----------------------------|------------------|------------------|--------------------------|-------------|--------|---------------|
|                             |                  |                  |                          |             |        |               |
| -Nominal Values             | s                |                  | Other Device Prope       | erties      |        |               |
| Number of ph                | ases: 0 2        | 3                | Drop-out time:           |             |        | 20.000 ms     |
| fnom:                       | 50.000 Hz        |                  | -Limits                  |             |        |               |
|                             | Primary          | Secondary        | V max:                   |             | 40     | .000 kV (L-L) |
| V nom:                      | 20.000 kV (L-L)  | 20.000 kV (L-L)  | I max:                   |             |        | 4.000 kA      |
|                             | 11.547 kV (I -N) | 11.547 kV (I -N) | -Overload Detection      | Sensitivity |        |               |
|                             | 11.5 // (c (c))  | 11.5 17 10 (211) | <ul> <li>High</li> </ul> | Custom      |        | 50.000 ms     |
| I nom:                      | 150.000 A        | 150.000 A        | O Low                    | ◯ Off       |        |               |
|                             |                  |                  | -Debounce/Deglitch       | Filters     |        |               |
| Residual Volta              | ge and Current   |                  | Debounce time:           |             |        | 3.000 ms      |
| Direction of re<br>voltage: | esidual          | 3*V0 -           | Deglitch time:           |             |        | 0.000 s       |
| Direction of re<br>current: | esidual          | -3*I0 ×          |                          |             |        |               |
| Instrumen                   | t transformers   |                  |                          |             |        |               |
|                             | Primary          | Secondary        |                          |             |        |               |
| VN:                         | 11.547 kV        | 11.547 kV        |                          |             |        |               |
| IN:                         | 150.000 A        | 150.000 A        |                          |             |        |               |
|                             |                  |                  | ۱<br>۲                   |             |        |               |
|                             |                  |                  |                          | OK          | Cancel | Help          |

Adapt the limits "V max" and "I max" to the suitable primary values.

Figure 4: Device settings: Nominal values and Limits

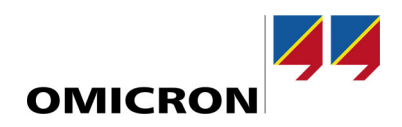

### 4.2 Hardware Configuration

At first, it is recommended to set the number of **Voltage systems** and **Current systems** to "0", to keep the existing mapping of the analog outputs.

| Test set        | Voltage systems | Current systems |
|-----------------|-----------------|-----------------|
| Analog outputs: | 0 -             | 0 -             |

Figure 5: Configuration of the analog outputs

When using a CMC 430, the "LLX1" accessory must be selected from the drop-down menu "Extension devices".

| Extension devices | Amplifiers / sensor simulation / low level outputs |   |  |
|-------------------|----------------------------------------------------|---|--|
| LLX1 -            | <none></none>                                      | - |  |
|                   | <none></none>                                      | - |  |

Figure 6: Selection of the extension device LLX1

#### 4.2.1 Voltage sensor configuration

In the drop-down menu for "Amplifiers / sensor simulation / low level outputs", select "Add voltage sensor".

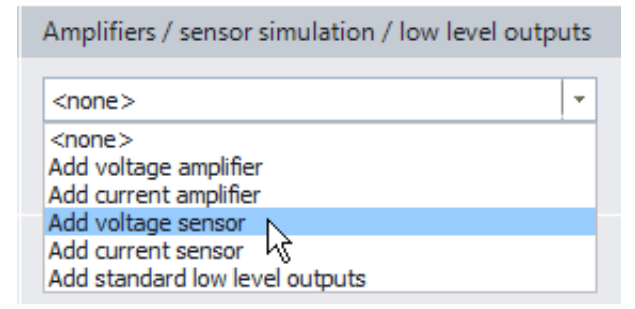

Figure 7: Adding of a voltage sensor

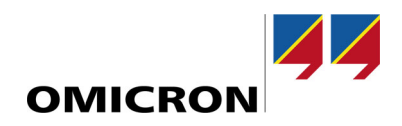

For "Low level output" select "LL out 1-3".

The transformation ratio is set with "Display value (RMS)" and "Output value (RMS)". E.g. for a transformation ratio of 10000:1, set the "Display value (RMS)" to 20,00 kV and the "Output value (RMS)" to 2,00 V.

| Configure Voltage Sensor Simulation |            |  |  |  |
|-------------------------------------|------------|--|--|--|
| Low level output:                   | LL out 1-3 |  |  |  |
| Display value (RMS):                | 20.00 kV   |  |  |  |
| Output value (RMS):                 | 2.00 V     |  |  |  |

Figure 8: Voltage sensor configuration

The explanation on how to set the correction factors can be found in sections 5.2.1 and 5.2.2.

#### 4.2.2 Current sensor configuration

In the drop-down menu for "Amplifiers / sensor simulation / low level outputs", select "Add current sensor".

For "Low level output" select "LL out 4-6".

For the nominal frequency 50 Hz by using the current sensor from Figure 4, the "Display value (RMS)" can be set to 80,00 A and the "Output value (RMS)" to 150,00 mV.

Additionally, select the sensor type "Rogowski" and the dynamic range to "High range".

| Configure Current Sensor Simulation |            |    |  |  |  |
|-------------------------------------|------------|----|--|--|--|
| Low level output:                   | LL out 4-6 | -  |  |  |  |
| Display value (RMS):                | 80.00      | Α  |  |  |  |
| Output value (RMS):                 | 150.00 r   | nV |  |  |  |
| Sensor type:                        | Rogowski   | -  |  |  |  |
| Dynamic range:                      | High range | -  |  |  |  |

Figure 9: Current sensor configuration for CMLIB REF6xx

When using the LLX1, the signal type (single-ended or differential) must be selected depending on the protected relay according to the documentation from the LAB1 cable.

The explanation on how to set the correction factors can be found in sections 5.2.1 and 5.2.2.

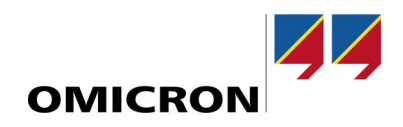

# **5** Correction factors

### 5.1 Definition

Sensor correction factors are determined by the manufacturer and can be found on the sensor's nameplate. These factors are set in the protection device's configuration to compensate for sensor inaccuracies and to meet the specified accuracy class.

#### 5.1.1 Phase correction factor

The protection device adds the phase correction factor to the measured phase angle.

Accordingly, the phase correction factor has a:

- > positive sign for a sensor with a lagging output signal
- > negative sign for a sensor with a leading output signal

#### 5.1.2 Amplitude correction factor

The protection device multiplies the measured amplitude by the amplitude correction factor.

Accordingly, the amplitude correction factor is:

- > greater than 1 for a sensor with an output signal that is too small
- > less than 1 for a sensor with an output signal that is too large

### 5.2 Usage in Test Universe

The correction factors for the current and voltage sensors can be set if the check box "Use correction factors" is ticked.

| Configure Voltage Sensor Sir | nulation   |                            | ×          |
|------------------------------|------------|----------------------------|------------|
| Low level output:            | LL out 1-3 | Vse correction factors     |            |
| Display value (RMS):         | 100.00 V   | Propagation delay phase 1: | 0.000 µs   |
| Output value (RMS):          | 2.00 V     | Propagation delay phase 2: | 0.000 µs   |
|                              |            | Propagation delay phase 3: | 0.000 µs   |
|                              |            |                            |            |
|                              |            | Amplitude factor phase 1:  | 1.000      |
|                              |            | Amplitude factor phase 2:  | 1.000      |
|                              |            | Amplitude factor phase 3:  | 1.000      |
|                              |            | OK Cancel D                | elete Help |

Figure 10: Correction factors for current and voltage sensors

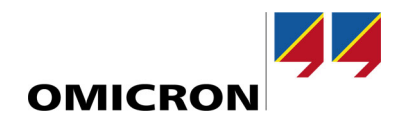

#### 5.2.1 Propagation time

The phase error of the sensor is simulated with "Propagation delay phase 1/2/3". As the set propagation time is compensated by software, this is a correction factor. The phase correction factor of the sensor must be converted into a propagation delay that considers the rated frequency.

Example:

propagation delay = 
$$\frac{\text{pI}}{f_r * 360^\circ} = \frac{+0.0030^\circ}{50 \text{ Hz} * 360^\circ} = 0.17 \text{ }\mu\text{s}$$

Note: Type "u" to enter a value in microseconds.

Note that only positive values can be entered for propagation delays. Therefore, if one or more phase correction factors are negative, all phase correction factors must be adjusted so that none of them are negative.

Example:

The following phase correction factors

$$pU = -0.0620^{\circ}$$
  
 $pI = +0.0030^{\circ}$ 

have to be adjusted as follows

$$pU = -0.0620^{\circ} - (-0.0620^{\circ}) = 0^{\circ}$$
$$pI = +0.0030^{\circ} - (-0.0620^{\circ}) = +0.0650^{\circ}$$

and afterwards converted into a propagation delay

V: propagation delay 
$$= \frac{\text{pU}}{f_r * 360^\circ} = \frac{0^\circ}{50 \text{ Hz} * 360^\circ} = 0 \text{ s}$$
  
I: propagation delay  $= \frac{\text{pI}}{f_r * 360^\circ} = \frac{0.0650^\circ}{50 \text{ Hz} * 360^\circ} = 3.61 \text{ µs}$ 

#### 5.2.2 Amplitude factors

The amplitude error of the sensor is simulated with "Amplitude factor phase 1/2/3". Therefore, the reciprocal of the amplitude correction factor from the sensor's nameplate must be formed.

Example:

*amplitude factor* 
$$=\frac{1}{aU}=\frac{1}{1.0028}=0,9972$$

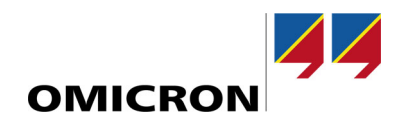

### 6 Sensor Test Adapter

ABB offers "Sensor Test Adapters" which divide the output signal of the current sensor in a ratio of 3:1 or 10:1. This divider ratio only applies to the current sensor (not to the voltage sensor).

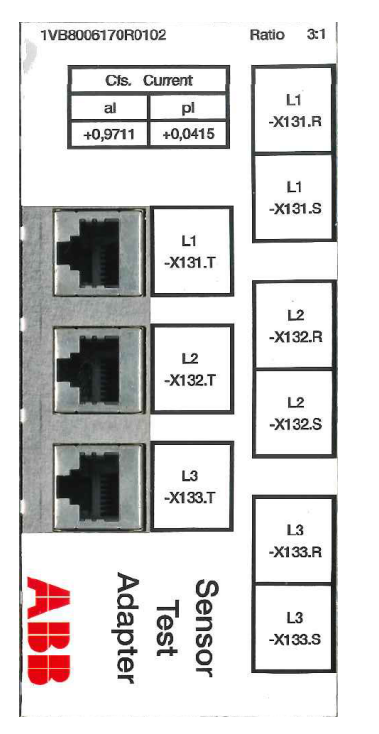

Figure 11: ABB Sensor Test Adapter with 3:1 divider ratio

If a "Sensor Test Adapter" with an ohmic divider is used, the current sensor can be considered an 80 A / 50 mV sensor (ratio 3:1) or an 80 A / 15 mV sensor (ratio 10:1).

As can be seen in Figure 12, the adapter also has correction factors for the current signals. To calculate the resulting amplitude factor, the amplitude correction factor of the current sensor and the test adapter must be multiplied. Afterwards the reciprocal must be formed. To calculate the resulting propagation delay, the phase correction factor of the current sensor and the test adapter must be added and afterwards converted into a propagation delay considering the rated frequency.

Example:

$$sensor: aI = 1.0020$$

$$adapter: aI = 0.9711$$

$$total: aI = 1.0020 * 0.9711 = 0.9730$$

$$amplitude \ factor = \frac{1}{aI} = \frac{1}{0.9730} = 1.0277$$

$$sensor: pI = 0.0030^{\circ}$$

$$adapter: pI = 0.0415^{\circ}$$

$$total: pI = 0.0030^{\circ} + 0.0415^{\circ} = 0.0445^{\circ}$$

$$propagation \ delay = \frac{pI}{f_r * 360^{\circ}} = \frac{+0.0415^{\circ}}{50 \ Hz * 360^{\circ}} = 2.31 \ \mu s$$

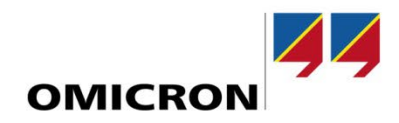

# Support

When you are working with our products, we want to provide you with the greatest possible benefits. If you need any support, we are here to assist you.

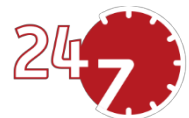

# 24/7 Technical Support – Get Support

### www.omicronenergy.com/en/support

At our technical support hotline, you can reach competent, well-educated technicians for all of your questions. Around the clock and free of charge.

Make use of our 24/7 international technical support hotline:

| Europe / Middle East / Africa | +43 59495 4444  |                |
|-------------------------------|-----------------|----------------|
| Americas                      | +1 713 830-4660 | +1 800-OMICRON |
| Asia-Pacific                  | +852 3767 5500  |                |

Additionally, on our website you can find our Service Center or Sales Partner closest to you.

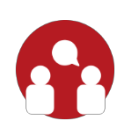

### **Customer Portal – Stay Informed**

### https://my.omicronenergy.com/

The Customer Portal on our website is an international knowledge exchange platform. Download the latest software updates for all our products and share your own experiences in our user forum.

Browse through the knowledge library and find application notes, conference papers, articles about daily working experiences, user manuals and much more.

# **OMICRON Academy – Learn More**

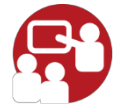

#### www.omicron.academy

Learn more about your product in one of the training courses offered by the OMICRON Academy.

For more information, additional literature, and detailed contact information of our offices worldwide please visit our website.